GUIA DE INSTALAÇÃO RÁPIDA

# **BASTÃO DE COMUNICAÇÃO DE** DADOS HYX-DCS-4G / HYX-DCS-WL

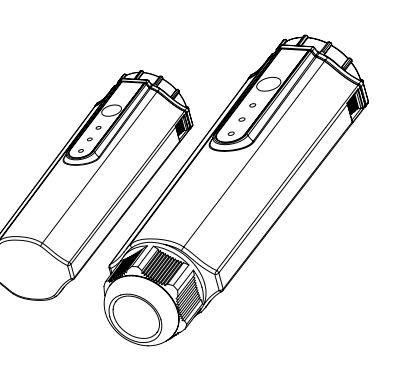

*HYXiPOWER* 

# 1 Preparação da instalação

### Módulo 4G (Modelo: HYX-DCS-4G)

- Etapa 1: Remova a tampa protetora do dispositivo e insira o cartão SIM.
- Etapa 2: Instale a tampa à prova d'água do bastão de comunicação.
- Etapa 3: Remova a tampa à prova d'água da interface de comunicação do inversor.
- Etapa 4: Insira o bastãode comunicação no terminal de comunicação correspondente na parte inferior do inversor e aperte-o para garantir que esteja seguro.

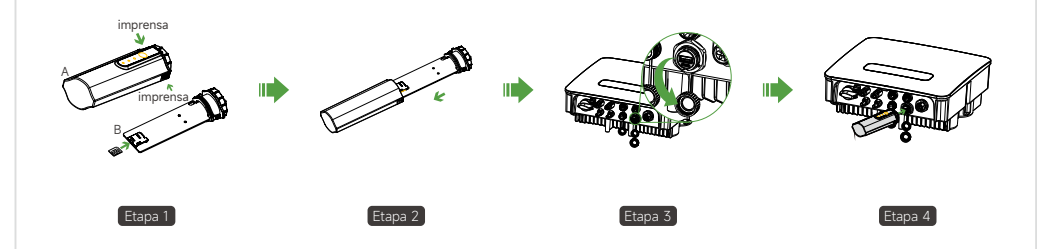

## Módulo WIFI (Modelo: HYX-DCS-WL)

- Etapa 1: Remova a tampa à prova d'água da interface de comunicação do inversor.
- Etapa 2: Insira o bastãode comunicação no terminal de comunicação correspondente na parte inferior do inversor e aperte-o para garantir que esteja seguro.

### Módulo LAN (Modelo: HYX-DCS-WL)

• Etapa 1: Substitua o plugue inferior do dispositivo de comunicação pelo plugue da LAN. • Etapa 2: Insira o conector do cabo de rede no terminal de rede. • Etapa 3: Remova a tampa à prova d'áqua da interface de comunicação do inversor. • Etapa 4: Insira a barra de comunicação no terminal de comunicação correspondente na parte inferior do inversor e aperte-a para garantir que esteja segura.

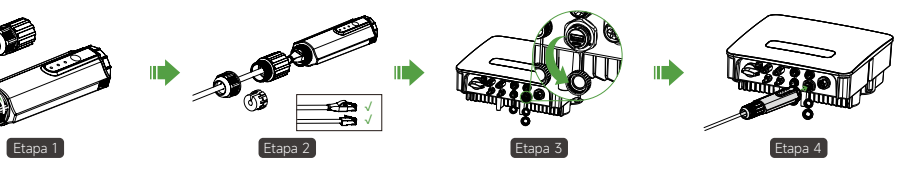

www.hyxipower.com support@hyxipower.com

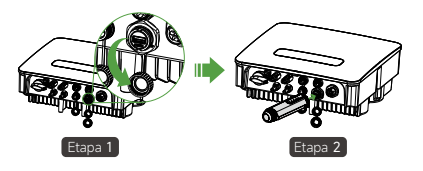

# 2 Comissionamento do sistema

# 3 Introduction des voyants lumineux

As informações sobre os produtos estão sujeitas a alterações sem aviso prévio. © 2024 Zhejiang Hyxi Technology Co., Ltd. Todos os direitos reservados.

#### 2.1 Instalando o aplicativo

#### Método 1

Faca o download do "APP HYXiPOWER" na loja de aplicativos: App Store (IOS) Google Play

Método 2

Leia o código QR e faça o download do aplicativo:

TECLA RESET

POWER ------

СОМ. -----

NFT -----

#### 2.2 Depuração do sistema

- Para obter mais informações sobre o uso do APP HYXiPOWER, consulte o manual do usuário "APP HYXiPOWER".
- Para configuração e depuração do sistema, consulte o manual do usuário "APP de depuração local da HYXiPOWER".

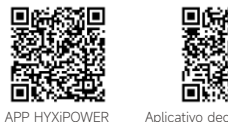

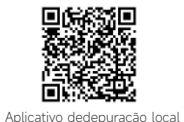

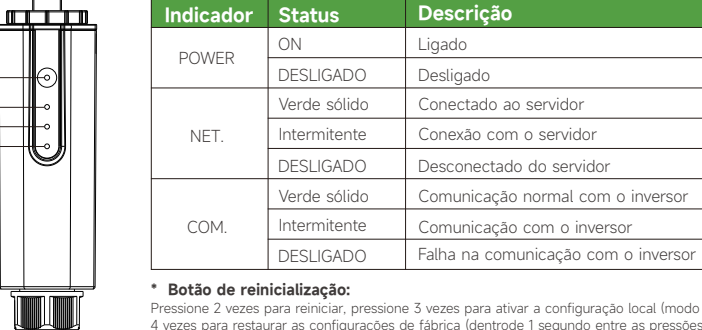

#### Pressione 2 vezes para reiniciar, pressione 3 vezes para ativar a configuração local (modo AP), pressione 4 vezes para restaurar as configurações de fábrica (dentrode 1 segundo entre as pressões).

Download do aplicativo

QI HYX-DCS-4G(WL) V1.0-202502 BR

# in 🖪 🔽 🖸

#### www.hyxipower.com

Zhejiang Hyxi Technology Co., Ltd.